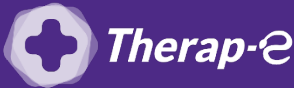

## Comment puis-je générer une feuille de soin électronique (FSE) ?

*Vous devez ajouter les actes de téléconsultation sur votre feuille de soins :* 

- TCG (médecin généraliste, sages-femmes depuis le 26 mars 2020) ;
- TC (médecin spécialiste).

Vous devez ajouter les actes de téléconsultation sur votre feuille de soins, pour ce faire :

- 1. Ouvrez le dossier de votre patient
- 2. Cliquez sur "Facturation"
- 3. Cliquez sur "Facturation dégradée" dans l'item : "Assurance Maladie obligatoire"
- **4. Sélectionnez la case avec la cotation** de la téléconsultation (TC ou TCG)
- 5. Validez en bas à droite de l'écran

| Facturation immédiate                                                                                                    |                                                |                                                                          |                                                |                                      |                       |          | mardi 2 juillet 2019 + 📒 BOU + 📔 ? 💶 🗙 |                                           |                                     |                          |   |  |
|----------------------------------------------------------------------------------------------------|------------------------------------------------|--------------------------------------------------------------------------|------------------------------------------------|--------------------------------------|-----------------------|----------|----------------------------------------|-------------------------------------------|-------------------------------------|--------------------------|---|--|
| legeinse                                                                                                    |                                                |                                                                          |                                                |                                      |                       |          |                                        |                                           |                                     |                          |   |  |
| Bénéficiaire des soin Prescription Prescription Prescription Prescription                                                         | 01-271 CP<br>TP ceis<br>Facture<br>Accord Pro- | Assuran<br>AM MELUN<br>se Assur<br>ration sécu<br>utilisé<br>ialable Pas | ce Maladie<br>RUBELLES,<br>rance Norm<br>risée | Obligatoi<br>centre 602<br>201 à 70% | re<br>1               | Pas      | Assura<br>de mutuelle enregist         | nce Maladie C                             | Complémentaire                      | 2                        |   |  |
|                                                                                                    |                                                |                                                                          | Actes                                          | effectués                            |                       |          | 31                                     |                                           |                                     |                          |   |  |
| Date des actes Ta                                                                                                    | fication Domic                                 | le Nb Km                                                                 | Mt assuré                                      | Mt caisse                            | Mt mutuelle           | Mt total | Mes actes Domini                       | Mesiactes Domiste Major /Dep CCAM Forgage |                                     |                          |   |  |
|                                                                                                    |                                                |                                                                          |                                                |                                      |                       | 0.00     | G<br>G+MEG<br>VMD<br>AT                | VU<br>CS<br>F<br>ID                       | HRH<br>C+MTH<br>C+MTR<br>C+MGE      | DE<br>VMD<br>G<br>GS     | 1 |  |
| Iontant total                                                                                                    |                                                |                                                                          | 0.00                                           | 0.00                                 | 0,00                  | 0,00     | FPE ID                                 | MPC                                       | C:28                                | JIKHD001<br>DE20         | 5 |  |
| Réglementations<br>Je suis médecin traitant.                                                                                      |                                                |                                                                          | mprimer (F                                     | Optio<br>S, quittano                 | ns<br>e, justificati  | (,)      | MD<br>MDD<br>MDE                       | N<br>VS<br>C+MPC                          | C:27<br>C:25<br>ALQP003             | G+DE:7<br>JKHD001<br>COE |   |  |
| Acer Le service ADR est utilisé pour la réalisation de cette facture<br>S'salt-II d'un accident de droit commun ?<br>Secr Oul Non |                                                |                                                                          | urimer le de                                   | vis ou <u>mod</u>                    | l <u>ifier</u> le mod | ēle      | V<br>VMD<br>frottis<br>6.23            | C+MNO<br>32<br>6.23<br>6.23               | JKQP001/2<br>EPP<br>FROTTIS<br>MSII | MD<br>MD<br>TCG          | 4 |  |
|                                                                                                    |                                                |                                                                          | Règlement.<br>Pas de dû pour le patient        |                                      |                       |          |                                        |                                           |                                     |                          |   |  |
|                                                                                                    |                                                |                                                                          |                                                |                                      |                       |          |                                        |                                           |                                     |                          |   |  |
|                                                                                                    |                                                | O Chisda and dere to said                                                |                                                |                                      |                       |          |                                        |                                           |                                     |                          |   |  |

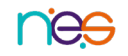